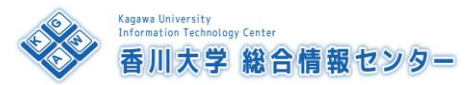

# PCルーム C1教室 利用方法

お問い合わせ先:学生ヘルプテスク 15:30~21:00 (080-3572-5952)

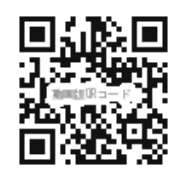

# 【機器の電源を入れる】

AV機器の[主電源スイッチ]①を入れます。 ※これ以外のスイッチやツマミは操作(変更)しないでください。 ※AV機器は教師卓右手の奥に設置されています。

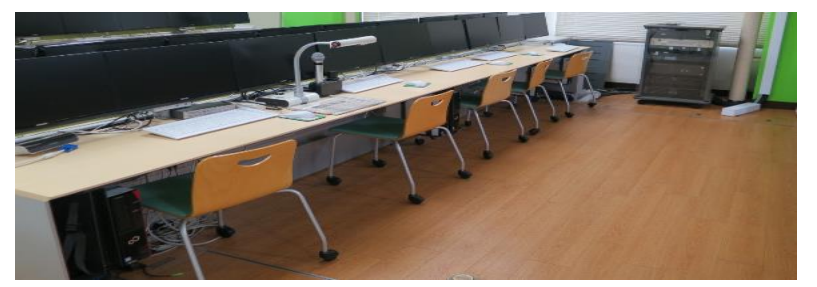

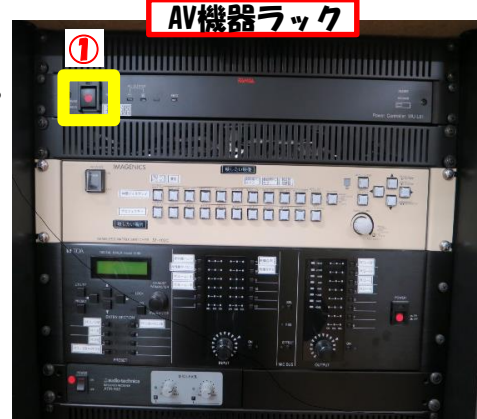

#### 【備付の教師用PCを使う場合】

- 1. 教師用PCの電源②を入れます。
- 2. 統合認証ID(職員番号/パスワード)で ログインします。

## 【持込PCを使う場合】

- 1. 持込PC用ケーブル③を持込PCに接続します。
- 2. スイッチャー (切替器) ⑥の[持込PC]を 選択してください。

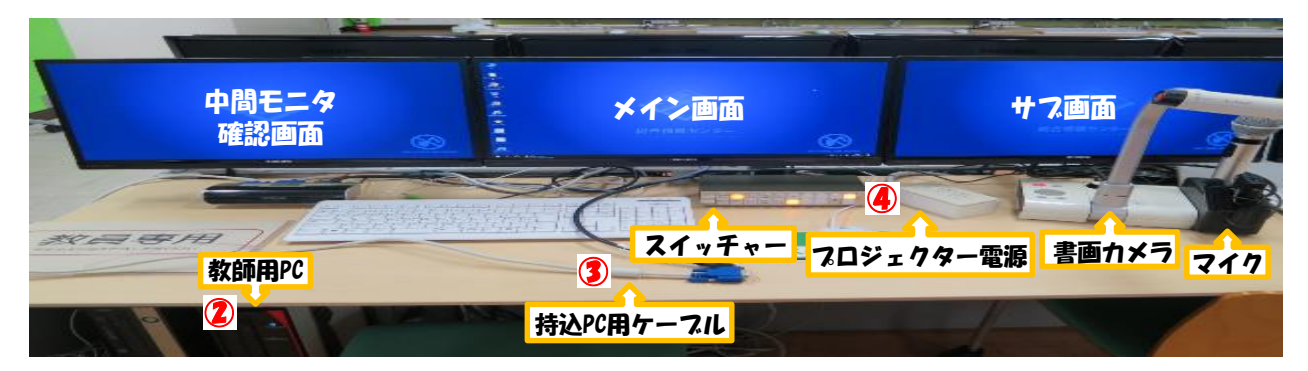

### 【プロジェクターを使う場合】

- 1. プロジェクター電源④を入れます。
- 2. 北・中央・南のプロジェクターのリモコン⑤を 各プロジェクターに向けながら電源ボタンを押して 電源を入れてください。
- ※<u>プロジェクターリモコン一式は総合情報センター窓口</u> またはヘルプテスク窓口で貸出を行っています(⑤)。
- 3. 必要に応じてスイッチャー (切替器) ⑥で投影する 映像ソースを選択して下さい。

### 【終了する場合】

- プロジェクターのリモコン電源ボタン⑤を使い 各プロジェクターの電源を切ってください。
- 2. プロジェクター電源④の電源を切ってください。
- 3. AV機器の[主電源スイッチ]①を切ります。
- 4. 備付の教師用PCを使用した場合はシャットダウン してください。
- ※プロジェクターを使用していない場合は1.2の 操作は不要です。

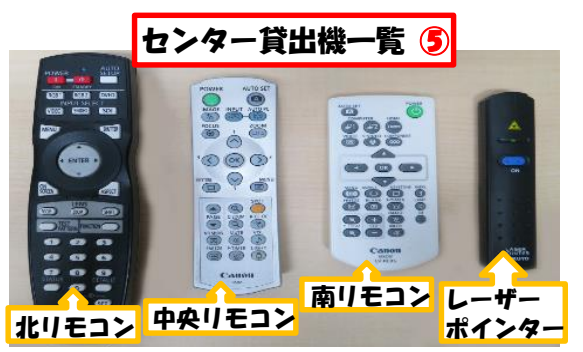

| MAGENICS | 1                         | 2           | 3       | 4          | 5                 | 6   |
|----------|---------------------------|-------------|---------|------------|-------------------|-----|
| 中国ディスプレイ | <mark>教師用PC</mark><br>メイン | 教師用PC<br>サブ | 書 画 カメラ | 教卓部<br>切替器 | 持込 PC<br>H D M I  | OFF |
| プロジェクター  | 教師用PC<br>メイン              | 教師用PC<br>サブ | 書 画 カメラ | 教卓部切替器     | 持込 PC,<br>H D M I | OFF |